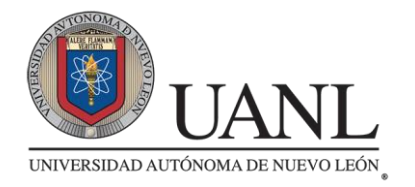

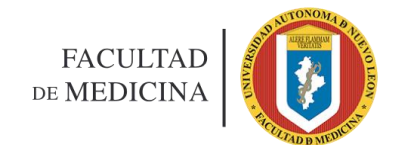

#### **ALUMNOS DE 12° SEMESTRE**

### TRÁMITE DE PASANTÍA

#### POR SIASE

#### Periodo agosto 2018 - enero 2019

1.- ENTRAR EN SIASE EN "SERVICIOS EN LÍNEA"

2.- ACTUALIZAR LA PESTAÑA DE DATOS GENERALES

3.- DAR CLICK EN LA PESTAÑA "TRÁMITES DEYA"

4.- VISUALIZAR DONDE DICE "AGREGAR TRÁMITE"

5.- TIPO DE DOCUMENTO, SELECCIONE: PASANTÍA

6.- DAR CLICK EN "ACEPTAR"

7.- VERIFICAR CONSTANTEMENTE EL <u>STATUS</u> Y <u>OBSERVACIONES</u> DEL TRÁMITE PARA VER EN QUE FECHA TE PROGRAMAN PARA LA TOMA DE FOTO, LA ELABORACIÓN DE LA PASANTÍA Y REALIZAR EL PAGO DE LA MISMA.

8.- ACUDIR A LA TOMA DE FOTO CON ROPA FORMAL, UNA VEZ PROGRAMADA SU FECHA POR EL DEyA.

9.- DE NO ACUDIR A LA TOMA DE LA FOTO, NO SE TE ELABORARÁ TU PASANTÍA, POR LO TANTO NO SE TE ASIGNARÁ PLAZA PARA EL SERVICIO SOCIAL.

#### \*FECHA PARA REALIZAR LA SOLICITUD: DEL 10 al 24 DE OCTUBRE DEL 2018.

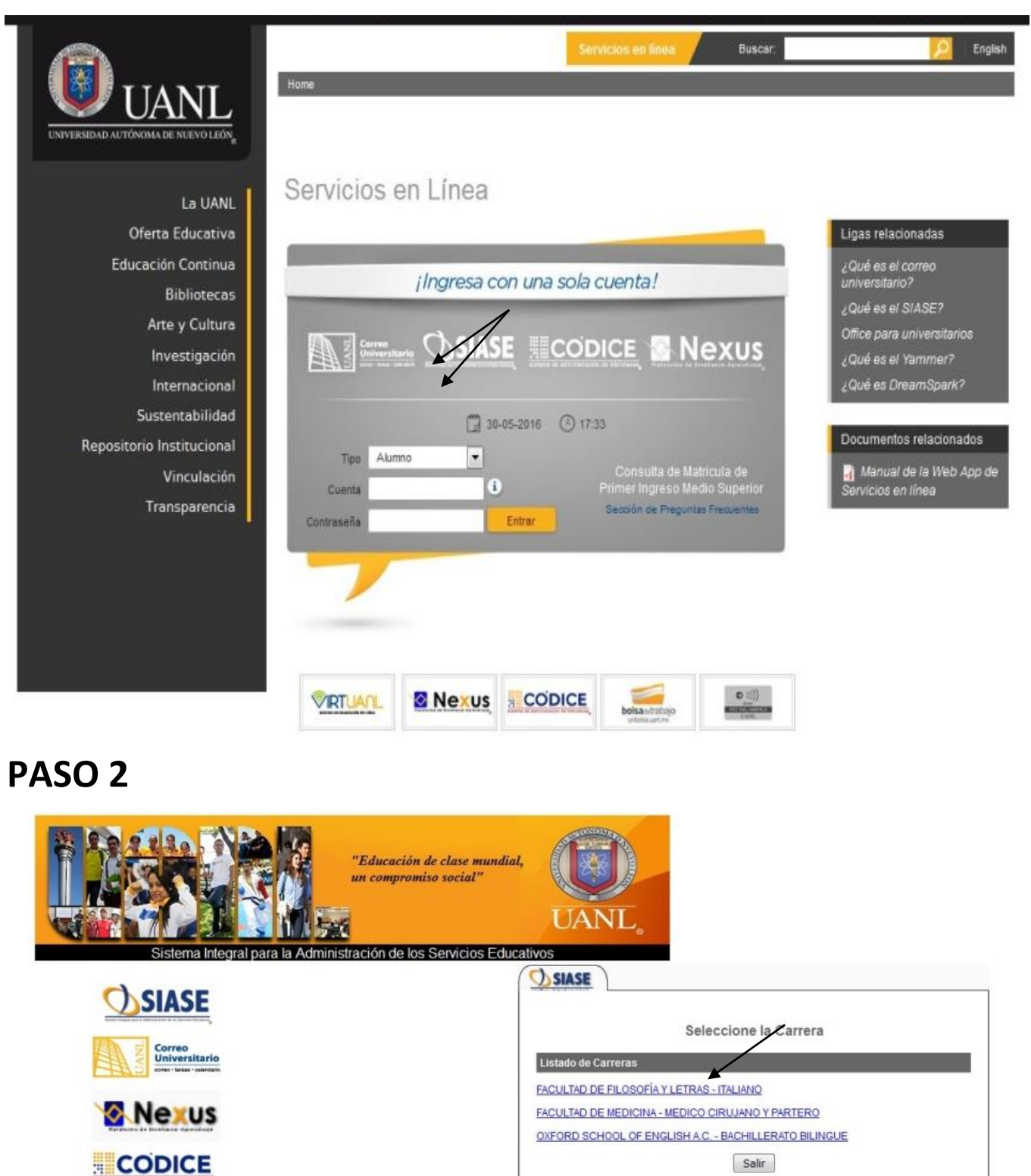

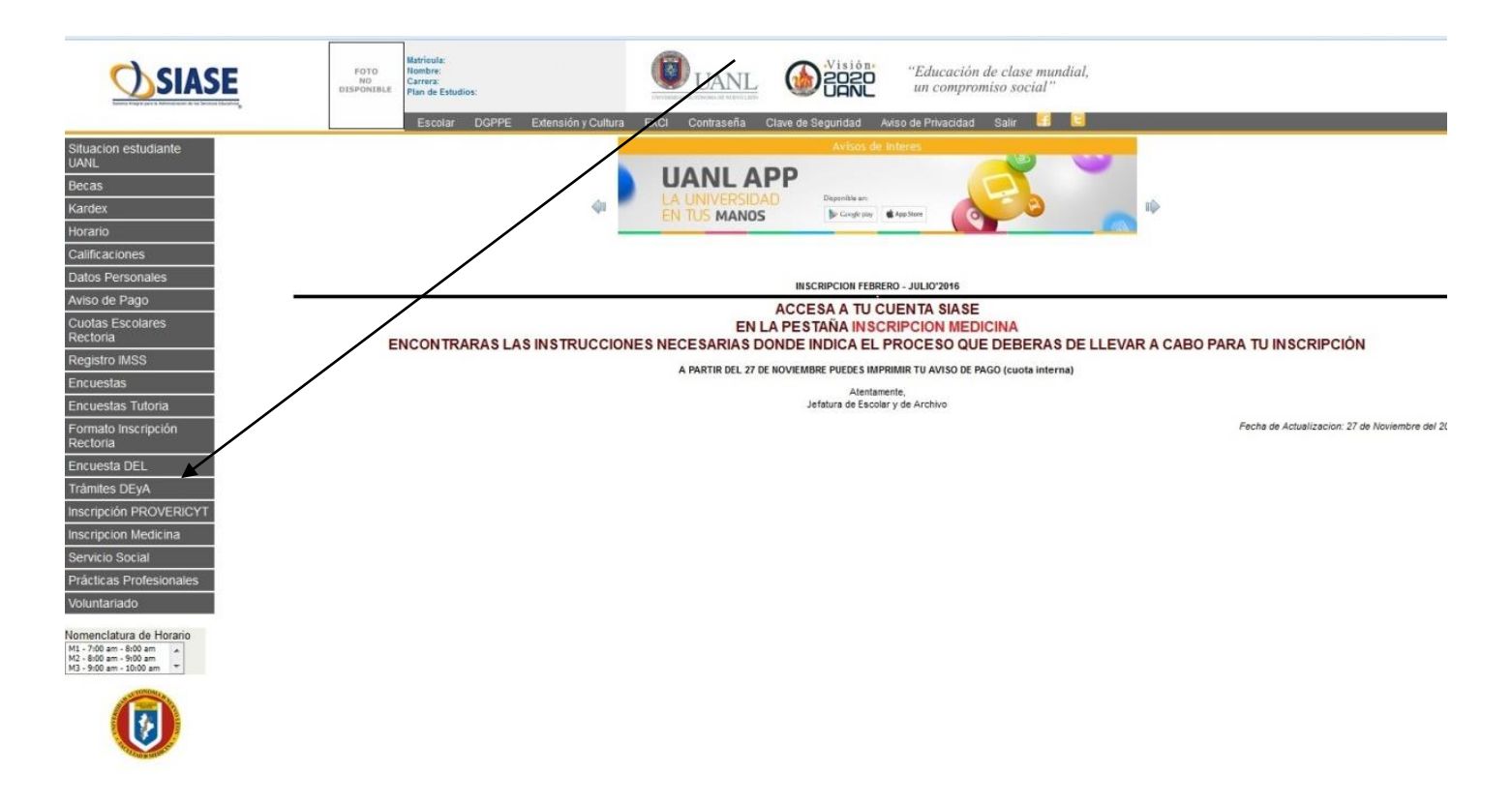

### PASO 4

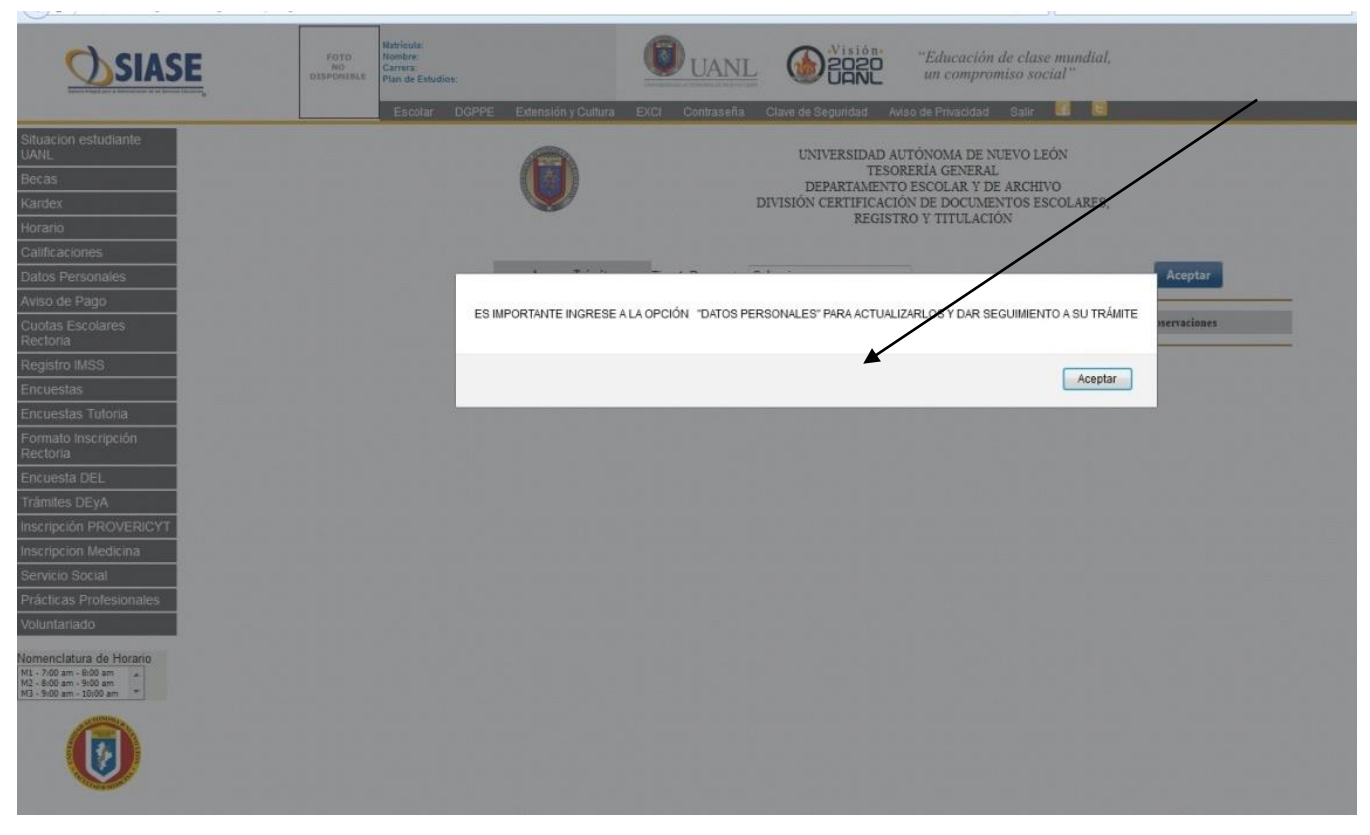

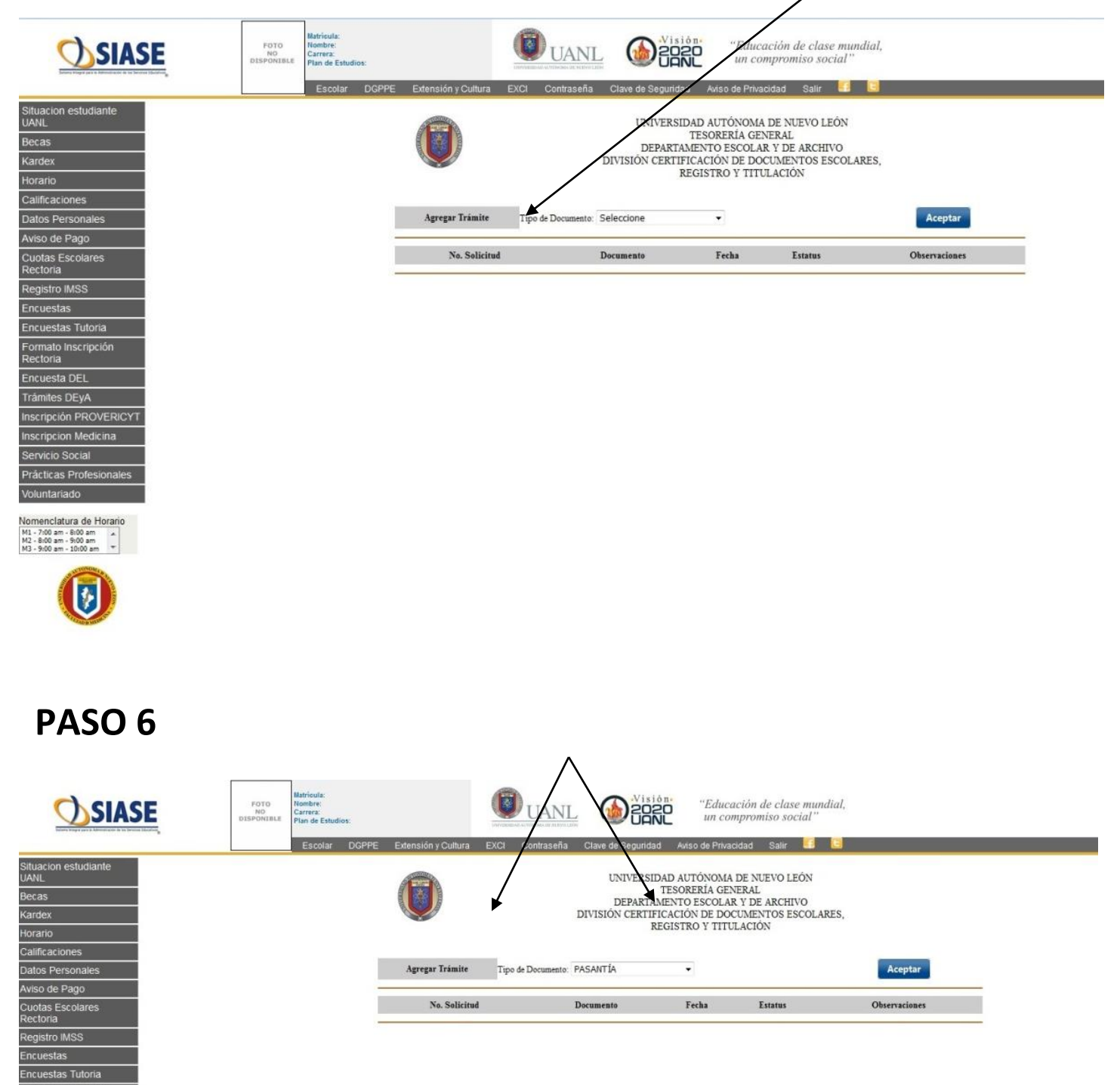

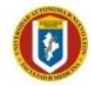

Formato Inscripción Rectoria

Trâmites DEyA Inscripción PROVERICYT Inscripcion Medicina

Voluntariado <u>Vomenclatura de Horario</u> M1 - 7:00 am - 8:00 am M2 - 8:00 am - 9:00 am M3 - 9:00 am - 10:00 am T

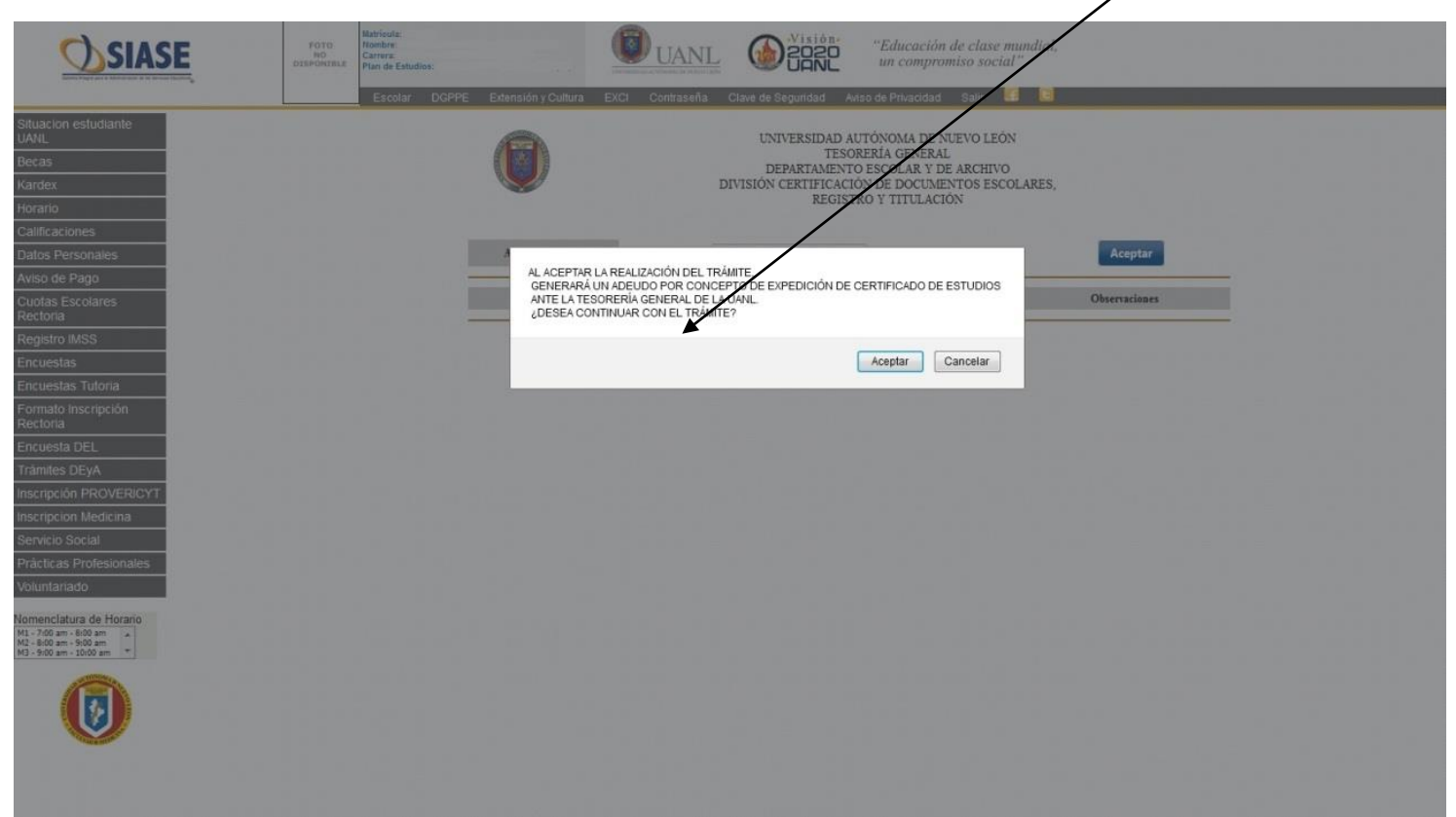